## Receiving an encrypted email

If you receive an encrypted email you have two options for opening it.

Download the attached document and use the "One time sign in" or select "Sign in" which will ask you to sign in using your work email and password.

Once you select work place account and enter your work email, it will use single sign on to automatically sign you into the site so you can view the email.